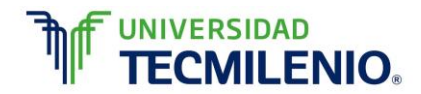

#### Dirección de Innovación, Tecmilenio Online

## Rúbrica de evaluación de la Evidencia 2

Para llenar este formato de evaluación de su evidencia, favor de revisar el ejemplo siguiente y sustituir según su actividad.

| Criterios de<br>evaluación                                                  | Descriptores                                                                                                    |                                                                                                    |                                                                                                    |                                                                                                    |                                                                                                    |                                                                              |                                                                     |  |
|-----------------------------------------------------------------------------|----------------------------------------------------------------------------------------------------|----------------------------------------------------------------------------------------------------|----------------------------------------------------------------------------------------------------|----------------------------------------------------------------------------------------------------|----------------------------------------------------------------------------------------------------|------------------------------------------------------------------------------|---------------------------------------------------------------------|--|
|                                                                             | Excelente<br>100                                                                                                    | Sobresaliente<br>90                                                                                                    | Aceptable<br>80                                                                                                    | Suficiente<br>70                                                                                                    | Insuficiente<br>60                                                                                                    | No evaluable<br>Menos de 50                                                  | Puntos<br>totales<br>100<br>(Suma de<br>criterios de<br>evaluación) |  |
| Copiando y<br>pegando<br>referencias<br>relativas,<br>absolutas y<br>mixtas | Equivalencia:<br>30puntos<br>Cambia el<br>nombre a la hoja<br>por Referencias<br>y captura los<br>valores<br>respetando las<br>celdas que se<br>muestran en la<br>figura. | Equivalencia:<br>25puntos<br>Cambia el<br>nombre a la hoja<br>por Referencias<br>y captura los<br>valores<br>respetando las<br>celdas que se<br>muestran en la<br>figura. | Equivalencia:<br>20puntos<br>Cambia el<br>nombre a la hoja<br>por Referencias<br>y captura los<br>valores<br>respetando las<br>celdas que se<br>muestran en la<br>figura. | Equivalencia:<br>15puntos<br>No cambia el<br>nombre a la hoja<br>por Referencias,<br>si captura los<br>valores<br>respetando las<br>celdas que se<br>muestran en la<br>figura. | Equivalencia:<br>10puntos<br>Cambia el<br>nombre a la hoja<br>por Referencias,<br>no captura los<br>valores<br>respetando las<br>celdas que se<br>muestran en la<br>figura. | Equivalencia:<br>0puntos<br>No cumple<br>con ninguno<br>de los<br>criterios. | 30                                                                  |  |

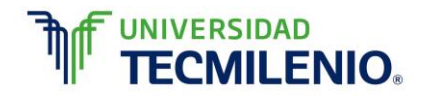

| 2. Nombra al<br>libro Evidencia 2<br>y en la columna<br>D utiliza una<br>función para<br>sumar las<br>columnas A, B y<br>C y escribe el<br>contenido de la<br>celda D5.                   | 2. No nombra al<br>libro Evidencia 2,<br>en la columna D<br>si utiliza una<br>función para<br>sumar las<br>columnas A, B y<br>C y escribe el<br>contenido de la<br>celda D5.              | 2. No nombra al<br>libro Evidencia 2<br>y en la columna<br>D no utiliza una<br>función para<br>sumar las<br>columnas A, B y<br>C, si escribe el<br>contenido de la<br>celda D5.           | 2. No nombra al<br>libro Evidencia 2<br>y en la columna<br>D no utiliza una<br>función para<br>sumar las<br>columnas A, B y<br>C, si no escribe<br>el contenido de<br>la celda D5.                         | 2. Nombra al<br>libro Evidencia 2<br>y en la columna<br>D utiliza una<br>función para<br>sumar las<br>columnas A, B y<br>C y escribe el<br>contenido de la<br>celda D5. |  |
|----------------------------------------------------------------------------------------------------|----------------------------------------------------------------------------------------------------|----------------------------------------------------------------------------------------------------|----------------------------------------------------------------------------------------------------|----------------------------------------------------------------------------------------------------|--|
| <ul> <li>3. Copia y pega<br/>el rango D1:D10,<br/>en el rango<br/>E1:E10 e indica<br/>la fórmula que<br/>aparece en la<br/>celda E5.</li> <li>4. Indica el<br/>contenido de la</li> </ul> | <ul> <li>3. Copia y pega<br/>el rango D1:D10,<br/>en el rango<br/>E1:E10 e indica<br/>la fórmula que<br/>aparece en la<br/>celda E5.</li> <li>4. Indica el<br/>contenido de la</li> </ul> | <ul> <li>3. Copia y pega<br/>el rango D1:D10,<br/>en el rango<br/>E1:E10 e indica<br/>la fórmula que<br/>aparece en la<br/>celda E5.</li> <li>4. Indica el<br/>contenido de la</li> </ul> | <ul> <li>3. Copia y pega<br/>el rango D1:D10,<br/>en el rango<br/>E1:E10 e indica<br/>la fórmula que<br/>aparece en la<br/>celda E5.</li> <li>4. No indica el<br/>contenido de la<br/>celda D1.</li> </ul> | 3. No pega el<br>rango D1:D10 en<br>el rango E1:E10,<br>no indica la<br>fórmula que<br>aparece en la<br>celda E5.                                                       |  |
| 5. Copia y pega<br>el rango de<br>celdas D1:D10,                                                                                                    | 5. Copia y pega<br>el rango de<br>celdas D1:D10,                                                                                                    | 5. No pega el<br>rango de celdas<br>D1:D10, al rango                                                                                                    | 5. No pega el<br>rango de celdas<br>D1:D10, al rango<br>E1:E10, no<br>indica el                                                                                                    | 4. No indica el<br>contenido de la<br>celda D1.                                                                                                    |  |

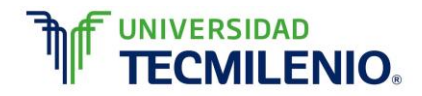

|                                                                                                    | al rango E1:E10<br>e indica el<br>contenido de la<br>celda E5. | al rango E1:E10<br>e indica el<br>contenido de la<br>celda E5. | E1:E10, no<br>indica el<br>contenido de la<br>celda E5. | contenido de la<br>celda E5. | 5. No pega el<br>rango de celdas<br>D1:D10, al rango<br>E1:E10, no<br>indica el<br>contenido de la<br>celda E5. |  |  |  |
|----------------------------------------------------------------------------------------------------|----------------------------------------------------------------|----------------------------------------------------------------|---------------------------------------------------------|------------------------------|----------------------------------------------------------------------------------------------------|--|--|--|
| Evaluar conforme a la sección que el alumno haya seleccionado con los elementos de evaluación siguientes |                                                                |                                                                |                                                         |                              |                                                                                                    |  |  |  |

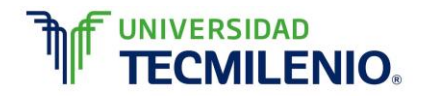

| 2. Funciones | Equivalencia:                                                                                                    | Equivalencia:                                                                                                    | Equivalencia:                                                                                                    | Equivalencia:                                                                                                    | Equivalencia:                                                                                                    | Equivalencia:                                    | 40 |
|--------------|----------------------------------------------------------------------------------------------------|----------------------------------------------------------------------------------------------------|----------------------------------------------------------------------------------------------------|----------------------------------------------------------------------------------------------------|----------------------------------------------------------------------------------------------------|--------------------------------------------------|----|
| financieras  | 40puntos                                                                                                    | 32puntos                                                                                                    | 26puntos                                                                                                    | 18puntos                                                                                                    | 10puntos                                                                                                    | 0_puntos                                         |    |
|              | <ol> <li>Agrega una<br/>hoja al libro<br/>Evidencia<br/>nombrándola<br/>Finanzas,<br/>captura los datos<br/>y realiza los<br/>cálculos en la</li> </ol> | 1 Agrega una<br>hoja al libro<br>Evidencia<br>nombrándola<br>Finanzas,<br>captura los datos<br>y realiza los<br>cálculos en la | 1 Agrega una<br>hoja al libro<br>Evidencia<br>nombrándola<br>Finanzas,<br>captura los datos<br>y realiza los<br>cálculos en la | 1. Agrega una<br>hoja al libro<br>Evidencia<br>nombrándola<br>Finanzas,<br>captura los datos<br>y realiza los<br>cálculos en la | 1. Agrega una<br>hoja al libro<br>Evidencia<br>nombrándola<br>Finanzas,<br>captura los datos<br>y realiza los<br>cálculos en la | No cumple<br>con ninguno<br>de los<br>criterios. |    |

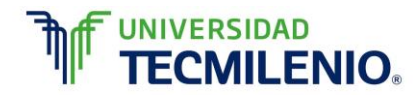

|                          | hoja Finanzas                                                                                                    | hoja Finanzas.                                                                                                    | hoja Finanzas.                                                                                                    | hoja Finanzas.                                                                                                    | hoja Finanzas.                                                                                                    |                                                  |    |
|--------------------------|----------------------------------------------------------------------------------------------------|----------------------------------------------------------------------------------------------------|----------------------------------------------------------------------------------------------------|----------------------------------------------------------------------------------------------------|----------------------------------------------------------------------------------------------------|--------------------------------------------------|----|
| 3. Función<br>CONCATENAR | Equivalencia:<br>30puntos                                                                                                    | Equivalencia:<br>25puntos                                                                                                    | Equivalencia:<br>20puntos                                                                                                    | Equivalencia:<br>15puntos                                                                                                    | Equivalencia:<br>10puntos                                                                                                    | Equivalencia:<br>0_puntos                        | 30 |
|                          | 1. Agrega una<br>hoja<br>nombrándola<br>Correos, copia la<br>tabla en esta<br>hoja respetando<br>el lugar en<br>donde se<br>encuentra cada<br>dato. | 1. Agrega una<br>hoja no la<br>nombras<br>Correos, copia la<br>tabla en esta<br>hoja respetando<br>el lugar en<br>donde se<br>encuentra cada<br>dato. | 1. Agrega una<br>hoja no la<br>nombras<br>Correos, copia la<br>tabla en esta<br>hoja pero no<br>respeta el lugar<br>en donde se<br>encuentra cada<br>dato. | 1. Agrega una<br>hoja<br>nombrándola<br>Correos, copia la<br>tabla en esta<br>hoja respetando<br>el lugar en<br>donde se<br>encuentra cada<br>dato. | 1. Agrega una<br>hoja<br>nombrándola<br>Correos, copia la<br>tabla en esta<br>hoja respetando<br>el lugar en<br>donde se<br>encuentra cada<br>dato. | No cumple<br>con ninguno<br>de los<br>criterios. |    |

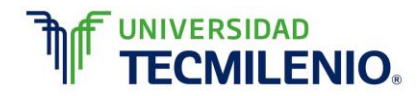

|  | 2. Agregar en la<br>columna C el<br>correo<br>electrónico para<br>cada uno de los<br>alumnos con la<br>función<br>CONCATENAR. | 2. Agregar en la<br>columna C el<br>correo<br>electrónico para<br>cada uno de los<br>alumnos con la<br>función<br>CONCATENAR. | 2. Agregar en la<br>columna C el<br>correo<br>electrónico para<br>cada uno de los<br>alumnos con la<br>función<br>CONCATENAR. | 2. Agregar en la<br>columna C el<br>correo<br>electrónico para<br>cada uno de los<br>alumnos, no<br>utiliza la función<br>CONCATENAR. | 2. Agregar en la<br>columna C el<br>correo<br>electrónico para<br>cada uno de los<br>alumnos, no<br>utiliza la función<br>CONCATENAR. |  |  |
|--|----------------------------------------------------------------------------------------------------|----------------------------------------------------------------------------------------------------|----------------------------------------------------------------------------------------------------|----------------------------------------------------------------------------------------------------|----------------------------------------------------------------------------------------------------|--|--|
|--|----------------------------------------------------------------------------------------------------|----------------------------------------------------------------------------------------------------|----------------------------------------------------------------------------------------------------|----------------------------------------------------------------------------------------------------|----------------------------------------------------------------------------------------------------|--|--|